# **ASRock** Technical Reference - Q&A

#### 1. Q: How to enable Wake on LAN function under S5 status in Windows 10

A: Please follow below steps to meet your application

Step1: Un-check fast startup option in Control Panel.

| System Settings                                                                                                    |     | -                    | × |
|----------------------------------------------------------------------------------------------------|-----|----------------------|---|
| ← → → ↑ 🗃 > Control Panel > Hardware and Sound > Power Options > System Settings                                                                                                    | ~ Ō | Search Control Panel | Q |
| Define power buttons and turn on password protection.         Choose the power settings that you want for your computer. The changes you make to the settings on this page apply to all of your power plans.         Power and sleep button settings         Image: apply the all of your power plans.         Image: apply the all of your power plans.         Image: apply |     |                      |   |
| Save changes Cancel                                                                                                    |     |                      |   |

Step2: Unzip EnableWOLInFastStartup file and then right-click Run as administrator WakeOnFastStartup.bat to install it.

| File Home                                                                                                    | Share     | View                                 | Application T<br>Manage                            | Tools                                                                                                    | EnableWOLInFastStartup                                                                                                    |                                                              |                                                             |      |                        |     | - 0                         | ×<br>~ ( |
|----------------------------------------------------------------------------------------------------|-----------|--------------------------------------|----------------------------------------------------|----------------------------------------------------------------------------------------------------|----------------------------------------------------------------------------------------------------|--------------------------------------------------------------|-------------------------------------------------------------|------|------------------------|-----|-----------------------------|----------|
| ← → ~ ↑                                                                                                    | > Ena     | bleWOLInFa                           | astStartup                                         |                                                                                                    |                                                                                                    |                                                              |                                                             |      |                        | ٽ ~ | Search EnableWOLInFastStart | t P      |
| <ul> <li>A Quick access</li> <li>Desktop</li> <li>Downloads</li> <li>Documents</li> <li>Pictures</li> <li>EnableWOL</li> <li>Music</li> <li>Videos</li> <li>OneDrive</li> <li>This PC</li> <li>UBUNTU 16_</li> <li>Network</li> </ul> | * Ena     | bleWOLInFa<br>Name<br>Panabl<br>Read | eWOLInFastSt:<br>Me-WakeOnFastSt:<br>cOnFastStatum | artup<br>sstStartu<br>Open<br>Edit<br>Print<br>Run as<br>Scan w<br>Share<br>Give ac<br>Restore<br>Send to<br>Cut<br>Copy<br>Create<br>Delete<br>Renam | Date mod<br>11/7/2014<br>up 10/30/201<br>10/30/201<br>administrator<br>ith Windows Defender<br>ccess to<br>e previous versions<br>o<br>shortcut<br>ne | ified<br>1:59 AM<br>4 6:09 AM<br>4 6:09 AM<br>4 5:34 AM<br>> | Type<br>PDF File<br>1 Text Document<br>1 Windows Batch File | Size | 72 KB<br>1 KB<br>10 KB | 0 v | Search EnableWOLInFastStart | Α        |
|                                                                                                    |           |                                      | -                                                  | Propert                                                                                                    | ties                                                                                                    |                                                              |                                                             |      |                        |     |                             |          |
| 3 items 1 item s                                                                                                    | elected 9 | 33 KB                                |                                                    | Propen                                                                                                    | ties                                                                                                    |                                                              | ]                                                           |      |                        |     |                             |          |

Link: https://www.asrock.com/support/download/EnableWOLInFastStartup.zip

Step3: Check fast startup option in Control Panel.

| law System Settings                                                                                                    |           | 2 <u>—</u> 2 | × |
|----------------------------------------------------------------------------------------------------|-----------|--------------|---|
| ← → ~ ↑ 🗃 > Control Panel > Hardware and Sound > Power Options > System Settings 🗸 < č                                                            | Search Co | ntrol Panel  | Q |
| Define power buttons and turn on password protection                                                                                              |           |              |   |
| Choose the power settings that you want for your computer. The changes you make to the settings on this<br>page apply to all of your power plans. |           |              |   |
| Power and sleep button settings                                                                                                    |           |              |   |
| When I press the power button: Shut down ~                                                                                                    |           |              |   |
| When I press the sleep button:                                                                                                    |           |              |   |
| Shutdown settings                                                                                                    |           |              |   |
| Turn on fast startup (recommended)                                                                                                    |           |              |   |
| Hibernate                                                                                                    |           |              |   |
| Show in Power menu.                                                                                                    |           |              |   |
| ✓ Lock                                                                                                    |           |              |   |
| snow in account picture menu.                                                                                                    |           |              |   |
|                                                                                                    |           |              |   |
|                                                                                                    |           |              |   |
|                                                                                                    |           |              |   |
|                                                                                                    |           |              |   |
|                                                                                                    |           |              |   |
|                                                                                                    |           |              |   |
| Save changes Cancel                                                                                                    |           |              |   |

After that, Wake on LAN is enabled in S5 status.

#### 2. Q: How do I adjust the shared memory while using Raven Ridge CPU on AM4 platform?

A: Please adjust the "UMA Frame buffer Size" under Advanced\North Bridge Configuration:

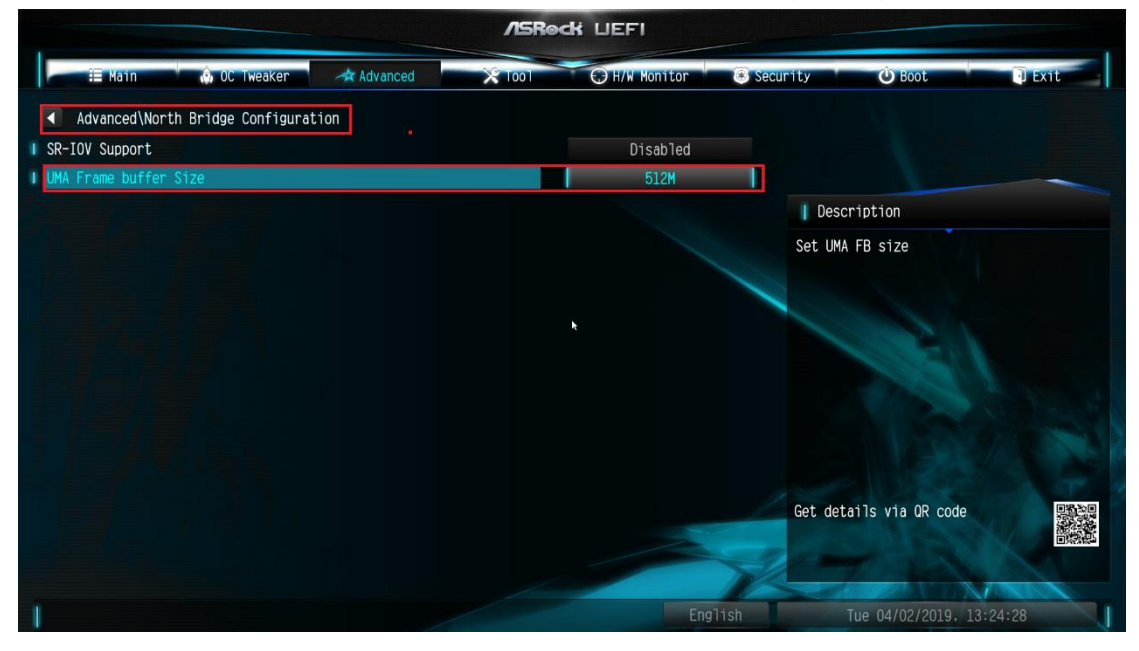

If you don't see "UMA Frame buffer Size" under North Bridge Configuration, please follow the steps below to find it and adjust the OC settings.

- 1. Please press "F2" or "Del" during POST to enter BIOS setup
- 2. Refer to the following path to adjust the OC setting.

- a. Advanced\AMD CBS\NBIO Common Options\GFX Config IGC :Forces
- b. Advanced\AMD CBS\NBIO Common Options\UMA Mode : UMA\_Spec
- c. Advanced\AMD CBS\NBIO Common Options\UMA Frame Buffer Size: Choose a prefer size

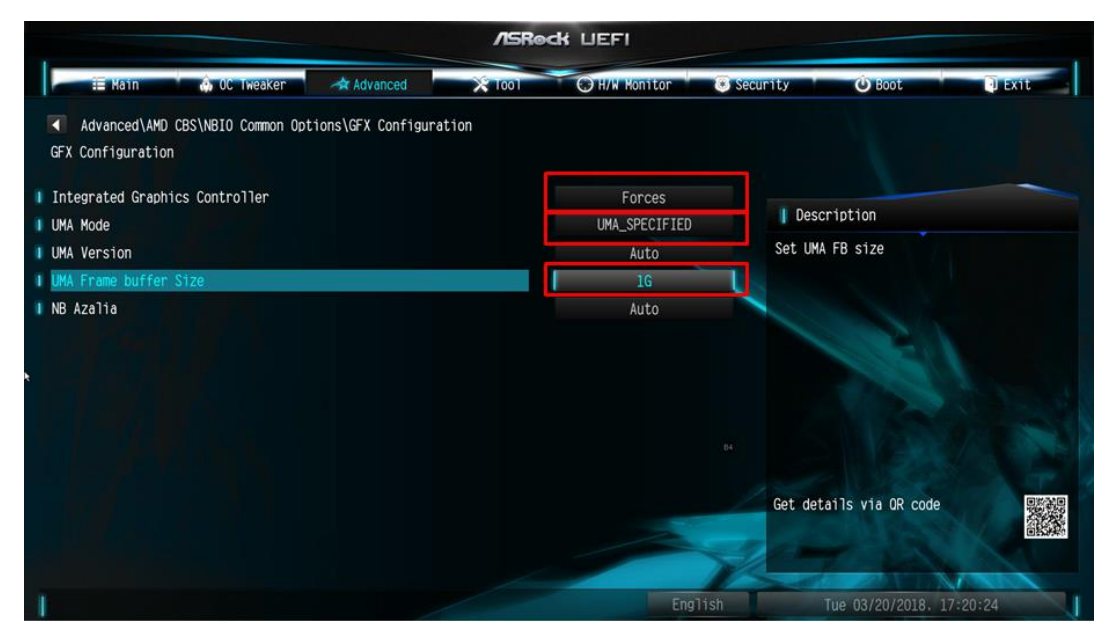

d. OC Tweaker\OC Mode Change Switch\AMD CBS Setting

|                                                | /ISRe         | dk UEFI          |                            |        |
|------------------------------------------------|---------------|------------------|----------------------------|--------|
| III Kain 🔥 OC Tweaker 🛹 Advanced               | *1001         | CH/W Monitor     | 😋 Security 🤄 😋 Boot 👘 🛃 Ex | 16     |
| CPU Configuration                              |               |                  | i                          |        |
| DC Mode Change Switch                          |               | AMD CBS Setting  |                            | -      |
| SMT Mode                                       |               | Enabled          | Description                |        |
| and service and service and                    |               |                  | OC Mode Change Switch      |        |
| DRAM Timing Configuration                      | OC Mode C     | hange Switch 🛛 🗙 |                            |        |
| XMP 2.0 Profile 1: DDR4-2666 16-17-17-36 1.20V | ASRock Settin | 9.5              |                            |        |
| AM4 Advance Boot Training                      | AMD CBS Sett1 | ng               | 132                        |        |
| Voltage Configuration                          |               |                  | 1999                       |        |
| DRAM Voltage                                   | 1.200V        | Auto             |                            |        |
| 1.8 Voltage                                    | 1.800V        | Auto             |                            |        |
| VOOP                                           | 1.050V        | Auto             | Get details via CR code    |        |
| User Profile 1: Empty<br>User Profile 2: Empty |               |                  | Jer - L                    | Erdent |
|                                                |               | Eng              | Ned 03/28/2018. 04:22:22   |        |

3. After adjustment, press "F10" to save the configuration.

- **3.** Q: When I use VGA card with onboard graphics AM4 CPU, onboard display adapter driver shows exclamation mark, what should I do?
  - A: If you are using the VGA card and onboard display adapter shows an exclamation mark as the picture below, please follow the steps to remove exclamation mark.

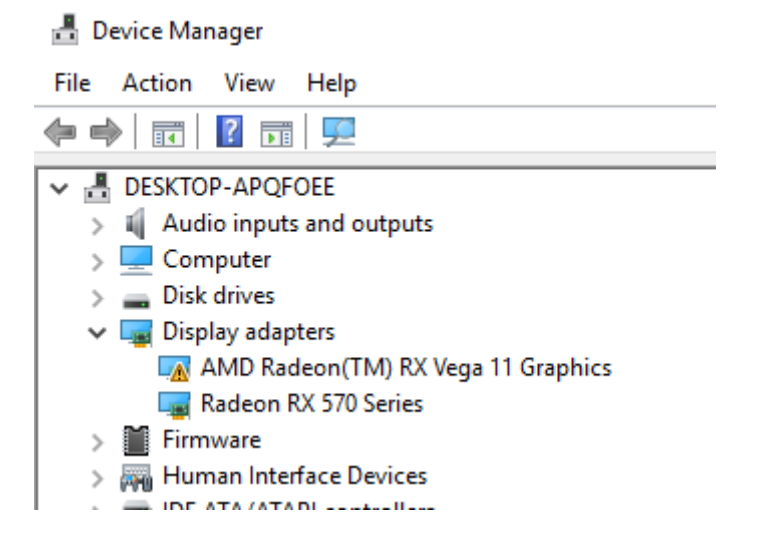

- 1. Please press "F2" or "Del" during POST to enter BIOS setup
- 2. Choose primary video adapter as internal graphics

Path: Advanced\AMD PBS\Primary Video Adapter\Int Graphics (IGD)

|                                | /ISReck LIEFI           |                                   |
|--------------------------------|-------------------------|-----------------------------------|
| 📰 Main 🍈 OC Tweaker 🦟 Advanced | X Tool (CH/W Monitor Se | curity 🛈 Boot 🕕 Exit              |
| Advanced\AMD PBS               |                         |                                   |
| 👔 📹 AMD Firmware Version       |                         |                                   |
| I Special Display Features     | Disabled                |                                   |
| I Primary Video Adaptor        | Int Graphics (IGD)      | Description                       |
| BIOS PSP Support               | Enabled                 | Select Internal/External Graphics |
| MITT/WITT Selection            | Roth dicable            |                                   |
| LAN Power Enable               | Primary Video Adaptor   |                                   |
| PCIe x16 Switch                | Int Graphics (IGD)      |                                   |
| Promontory PCIe Switch         | Ext Graphics (PEG)      | 1628                              |
| I Unused GPP Clocks Off        | Disabled                |                                   |
| 🔋 Clear MCA at warm rst        | Disabled                |                                   |
| Win7 USB Wake Support          | Disabled                |                                   |
| Adjust MEM VDDIO               | Disabled                |                                   |
| Adjust APU VDDP                | Disabled                |                                   |
| Adjust V1.8                    | Disabled                | Get details via uk code           |
| Adjust VTT MEM                 | Disabled                | allower.                          |
|                                |                         |                                   |
| 1                              | English                 | Sun 02/04/2091. 20:38:07          |

3. After adjusting above options , press "F10" to save the configuration.

You can try below method as well.

- 1. Please press "F2" or "Del" during POST to enter BIOS setup
- 2. Disable CSM

TSD-QA (2018/03)

TSD-QA (2018/03)

Path: Boot/CSM/Disable

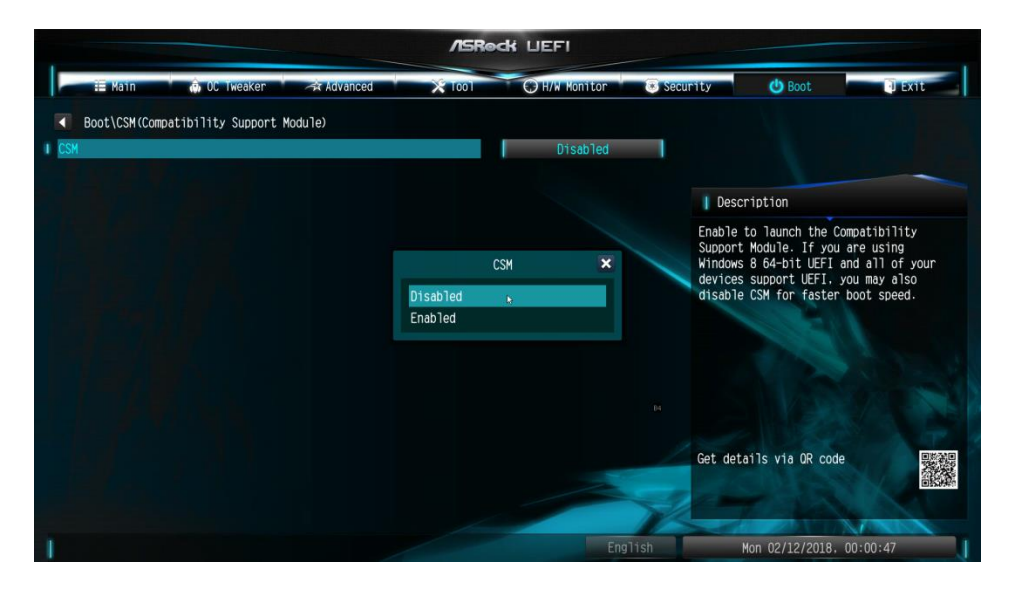

3. After adjusting above option, press "F10" to save the configuration.